# Fight Crew ASAP & Flight Safety Reporting System User Guide

# INTRODUCTION

This guide describes how to submit an ASAP, Flight Safety or Fatigue Report in the Pilots' **Safety Reporting System** (SRS). If you have any questions about reporting or ASAP, contact the FedEx Express Flight Safety Office at 901-224-5911 or read the Flight Crew Safety Reporting User Guide or ASAP Memorandum of Understanding (MOU) that are available on PFC. Dispatchers and AMTs have similar reporting systems.

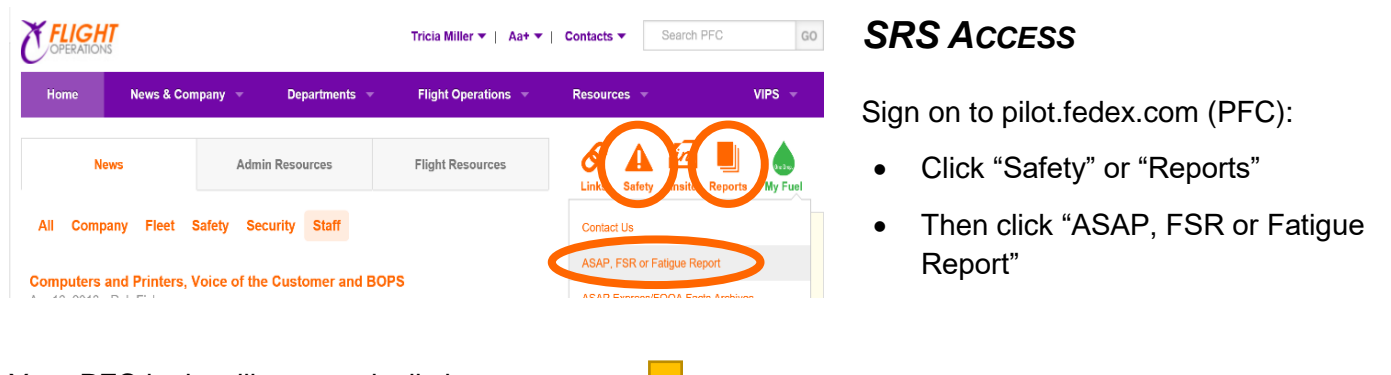

Your PFC login will automatically log you on to the Safety Reporting home page.

#### FedEx **\_**0 , K **≣**~ Q Hello, Max ? Search in Airports Express 🔀 Expand All 煞 Collapse Al My Reports Flight Crew Safety Notices to Review Screen Options Browser requirements: Internet Explorer 11+ Safari, -irefox, Opera, Javascript must be mabled Flight Safety Report Open Report Summary Open Report Summary Open Report Q Q Summary Q UTRS, Inc. All rights reserved. Terms of Service and Privacy Policy Communications $\sim$

# SRS HOME PAGE

The Home Page appears after logging in and has options for submitting an **ASAP Report**, **Flight Safety Report**, **and Fatigue Report**.

- View "Safety Notices" by clicking the blue down arrow.
- Each section contains an Add Report icon , Open Report Summary button, and Search icon Q
- To review a previously submitted report, click on "Open Report Summary" (ex. ASAP or FSR).
- For a new report, click on Add Report + to the right of the report type (ASAP, FSR or Fatigue).
- "Communications" section may contain alerts or newsletters.
- The Log Out Icon is in the upper right corner.
- To return to the SRS homepage, click on the airplane logo on the top left of the page.

#### SUBMITTING A NEW REPORT:

- 1. Review your personal information
  - a. Make any necessary changes.
  - b. Check ✓ the box "I have reviewed my Employee Information".
- 2. Enter your event information
  - a. Complete applicable fields using check boxes, drop down choices and text.
  - b. Narratives rich in detail ensure a clear understanding of the event, contributing factors, suggestions, and even lessons learned.
  - c. Fields in Red text are *mandatory* for report submission.
- 3. Click on Down arrows  $\bigcirc$  to open sections or Up arrows  $\land$  to hide sections that don't apply.
  - a. Once your report is complete, Click "Submit" at the bottom (or top) of the form.

| New Flight Crew ASAP Report                                                                                                    | S FLIGHT INFORMATION                                                                                                    | HOW DID YOU BECOME AWARE OF THIS EVENT?                                                                                                    |
|----------------------------------------------------------------------------------------------------|----------------------------------------------------------------------------------------------------|----------------------------------------------------------------------------------------------------|
| Second Control Autor                                                                                                    | Ref Rederige V.X                                                                                                    | DM Anemasitican     DAT     Consum                                                                                                    |
| © GENERAL INFORMATION                                                                                                    | Rijelen Alyet                                                                                                    | TFAA     To Ga Battary     Maintenance Personnel                                                                                                    |
| Conclusion Hormation     The cases     Englighter Markets 1214     Mark     Mark     Service Annual Annual Annual Annual Annual     Mark     Mark     M     | v Shadd and layer Q                                                                                                    | Some                                                                                                    |
| Address: Polarization Tope Fac:                                                                                                    |                                                                                                    | Device Provide Vite ATS     Deviced the Annel                                                                                                    |
| Attachment     Trans.                                                                                                    |                                                                                                    | Initial Advision in Beginned Constitute     Constanting     Angle Relation     Angle Relation                                                                                                    |
| Event Three Mater Mater Mater Mater     E                                                                                                    |                                                                                                    | DA Torisak<br>Disk Torisak<br>Disvaski                                                                                                    |
| I de anity                                                                                                    | WEATHER AT TIME OF EVENT                                                                                                    |                                                                                                    |
| Other Employees: Please ist other employees involved in the event. Employee transmission of the contract Middle Data                                                                                                    | PLEASE DESCRIBE WHAT HAPPENED     rooks encogn information to (b) assorbs in a rent or proteinal safet proteine.                                                                                         | Section y appropriet too: Per Sever Section Per Grave Backs and Back     Lance Backs and Backs and Ba |
| Number extension with restriction light every  Muthered every  Muthered every | • texts                                                                                                    | ☐ Initiana litar<br>☐ Pitingan<br>☐ Binai-Cangdanan with Orlin, Feldala, ur Passakova<br>☐ Atta Gaussiana Factora<br>Canat<br>Canat                                                                                                    |
| Pas Incega                                                                                                    | © Drass                                                                                                    |                                                                                                    |
|                                                                                                    | PLEASE SELECT THE APPROPRIATE BOX BELOW     Or Works From Early                                                                                                    | © 0111                                                                                                    |
| Sum 2016, Introduction 1000      reve State body files of base     v      tighting of base     v                                                                                                    | District Transportingenerse Materials     provide provide provide strategies     provide provide strategies     provide provide strategies     provide provide strategies     provide provide strategies | How Do You THINK THIS TYPE OF EVENT CAN BE PREVENTED?     Segment                                                                                                    |
| The string direction of the score score (with a shore with user body direction)                                                                                                    | A Athebia Solitation<br>Assessed at Athebia Solitation (R)<br>Department Tabler 4 48 664                                                                                                    |                                                                                                    |
| Constanting of they                                                                                                    | C Negendr Alaster - NB GAA<br>Reparate Nature Nature Boots (BAC)                                                                                                    | <u>О</u> зин                                                                                                    |
| E v v v v v v v v v v v v v v v v v v v                                                                                                    | D Remay Incention                                                                                                    | Sove and Complete Later Sove and Con                                                                                                    |

FedEx

Express

# MODIFY A PREVIOUSLY SUBMITTED REPORT:

- Navigate to the SRS Home page.
- Click the "Open Report Summary" link under "ASAP Report", "Flight Safety Report" or "Fatigue Report as appropriate.
- Click the report's ID # link that you want to view or modify.
- Scroll down to the section in the report that you want to modify and click on "Update."
- Type the new information and click "OK".

# **UPDATE YOUR PROFILE:**

- Navigate to the SRS Home page.
- Hover over "Hello, "Your Name" on the top row and click "Profile."
- Update any required information (red text is required).

## Access Your Messages:

The ASAP Event Review Committee sends messages to update you on the status of your ASAP reports. To access those messages,

- Navigate to the SRS Home page.
- Hover cursor over "Messages" on the top row.
  - The Envelope icon shows the number of new, unread messages.
- Select "View Unread Messages" for example.

The list of messages includes the Sender's Name, Subject, and Date/Time the message was sent.

To view a message,

• Click on the sender's name to view that message. Messages within SRS look similar to normal email.

#### After viewing the message,

 Hover over "Actions" to Reply, Forward, Mark as Unread, or Print the Message.

Once finished reviewing the message,

• Click "Back" in the second row to return to the list of messages.

To return to the SRS homepage, click on the airplane logo

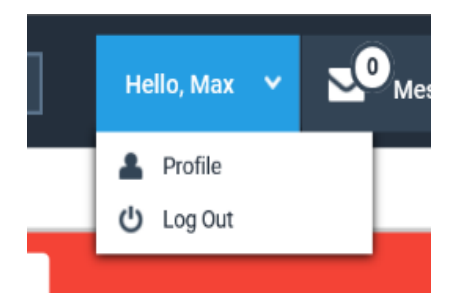

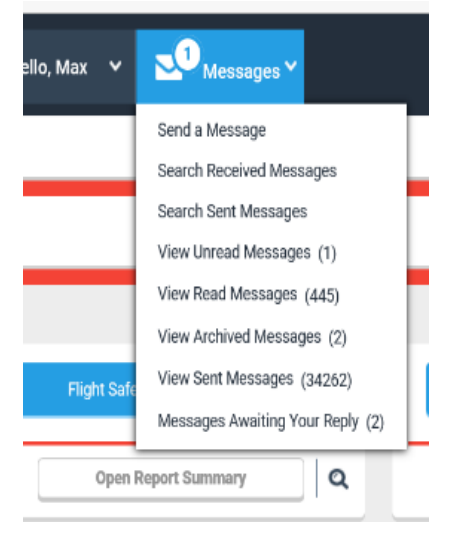

| I | Search in Airports |   |
|---|--------------------|---|
|   | Eack Inbox Message |   |
|   | Actions 🛛 😒        |   |
|   | Reply              |   |
|   | Reply all          | _ |
|   | Forward            |   |
|   | Mark as unread     |   |
|   | Archive            |   |
|   | Print message      |   |

FedEx on the top left of the page.

Express

# Aviation Safety Action Program (ASAP) Fast Facts & Rumor Busters

**Read the ASAP Memorandum of Understanding:** 

*Know* the purpose of ASAP, acceptance criteria, and protections which are detailed in the MOU ... *Go to PFC... "Departments"... "Safety"... and see the MOU listed under "ASAP Help"* 

## **One Report Won't Cover All Pilots!** (MOU Paragraph 6b & c)

To be eligible to receive ASAP protections, each flight crew member must submit a separate ASAP report. (FedEx reporting does not permit crewmembers to "sign" one report. Separate reports are required.)

**Submit Your Report on Time – Don't Wait and See!** (MOU Paragraph 6a-c) Per the MOU's Acceptance Criteria, ASAP reports must be submitted within a specified time to be accepted. If excluded, the crew member won't get certificate protection.

### **Details Make the Difference:** (MOU Paragraph 6)

Include detailed narratives which explain your role, perspective, contributing factors, and lessons learned.

## **Read ASAP Express**

For in depth analysis of notable events chosen by the ASAP Event Review Committee. Go to PFC... "Departments" & "Safety." ASAP Express are under Safety News or Safety News Archives

# Flight Safety Report FAQs

# Do I need to file a Flight Safety Report?

Yes, if your event / situation is listed in FOM 2.15, you believe there is something to be learned from your event, something needs to be investigated, or you have identified a risk that may be new or inadequately mitigated in our system.

# Which Type of Report Should I Submit?

- Personal fatigue or a fatiguing pairing, without any untoward event or situation. >> Fatigue Report.
- Malfunction or situation in which no pilot errors could possibly have occurred. >> Flight Safety Report.
- Any event or situation in which any action or inaction on the part of one of the certificated humans involved with the flight may have had an impact. This includes all pilots, AMTs, Dispatchers and ATC Controllers >> ASAP Report

Remember, an ASAP report fulfills the FOM 2.15 requirement for reporting so you don't need to submit both an ASAP and an FSR. HOWEVER, the reverse is not true, an FSR doesn't provide the protections of the ASAP program